## 21 maart 2002 Jaargang 9, nr. 2

#### In dit nummer:

| 2. Lijstuitvoer2wijzigen: in een lijstongewenstekolommenverwijderen ennieuwe kolommentoevoegen.3. De opstartopties4van PRO-GEN 3.0b4. Alle mogelijke6PRO-GEN 3.0b-uitvoeren op een rijtje. | 1. Een bestand<br>omzetten naar de<br>nieuwe PG30-2<br>definitie (dit is het<br>nieuwe invoerscherm<br>dat ook extra velden<br>bevat voor<br>geboortegetuigen en<br>overlijdensgetuigen) | 1 |
|----------------------------------------------------------------------------------------------------|----------------------------------------------------------------------------------------------------|---|
| 3. De opstartopties4van PRO-GEN 3.0b44. Alle mogelijke6PRO-GEN 3.0b-6uitvoeren op een rijtje.                                                                                              | 2. Lijstuitvoer<br>wijzigen: in een lijst<br>ongewenste<br>kolommen<br>verwijderen en<br>nieuwe kolommen<br>toevoegen.                                                                   | 2 |
| 4. Alle mogelijke 6<br>PRO-GEN 3.0b-<br>uitvoeren op een rijtje.                                                                                                    | 3. De opstartopties<br>van PRO-GEN 3.0b                                                                                                    | 4 |
|                                                                                                    | 4. Alle mogelijke<br>PRO-GEN 3.0b-<br>uitvoeren op een rijtje.                                                                                                    | 6 |

Bezoek de PRO-GEN gebruikersgroep LIMBURG op het web: www.pro-gen.be

## PRO-GENgebruikersgroep LIMBURG

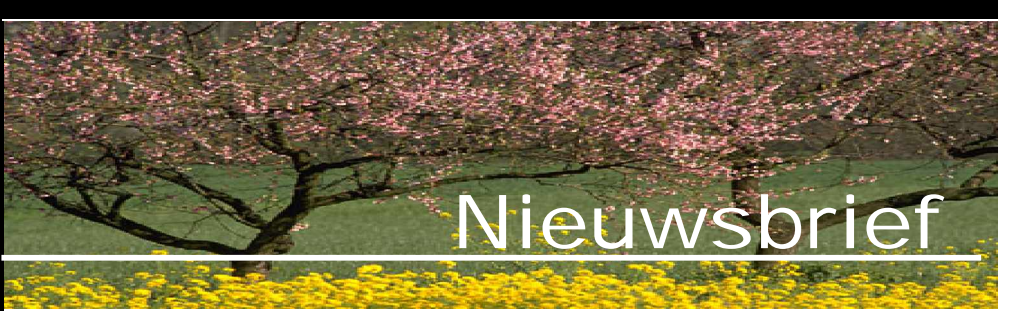

1. Bestand omzetten naar het nieuwe invoerscherm PG30-2.DEF

Herschrijven van een bestand

In de nieuwe PG30b zit o.a. ook een nieuw invoerscherm, nl. PG30-2.DEF, een definitie met extra getuigen voor geboorte en overlijden. Hoe krijg ik nu mijn bestand in die vorm gegoten?

Werkwijze:

PRO-GEN hoofdmenu ... zorgt dat het gewenste bestand actief is; kies eventueel via PRO-GEN bestand kiezen ... PRO-GEN hulpprogramma's ... Export ... PRO-GEN export ... in de lijst: druk eerst eens <Insert> of <Control+Insert> om zeker alle personen in de lijst te laten verschijnen ... <Enter> ... geef het nieuwe bestand een naam ... <Enter> ... kies in de lijst van de opmaakdefinities voor (!) PG30-2, PRO-GEN 3.0 definitie met getuigen bij geboorte/overlijden ... <Enter> ... Ja, de oude recordnummers handhaven ... <Enter> ... <F1> drukken als u vindt dat alle verbindingen OK zijn ... nogmaals <F1> drukken voor de relatierubrieken ... Ja, doorgaan met PRO-GEN export ... het nieuwe bestand wordt nu gemaakt.

Hernoemen van een bestand

Indien de nieuwe naam die u aan het bestand gegeven hebt, u niet bevalt, dan kunt u vanaf PG30b uw bestanden op een eenvoudige manier hernoemen.

Werkwijze:

PRO-GEN hoofdmenu ... Instellingen wijzigen ... PRO-GEN bestand hernoemen ... bestand aanwijzen in de lijst ... de nieuwe bestandnaam typen ... ja, ik weet zeker dat het bestand mag hernoemd worden ... Terug naar hoofdmenu

De omschrijving van een bestand wijzigen

Bij een PRO-GEN export krijgt uw bestand standaard de "lelijke" omschrijving mee: Export vanuit PRO-GEN bestand enz.

Wij kunnen deze omschrijving wijzigen.

PRO-GEN hoofdmenu ... PRO-GEN bestand kiezen ... cursor op het bestand met de "lelijke" omschrijving ... <F1> drukken ... ga naar de onderste regel en wijzig die ... verlaat het scherm met <Esc> ... nogmaals <Esc> ... Ja, die wijziging mag opgslagen worden.

#### PRO-GENgebruikersgroep LIMBURG

#### Volgende vergadering:

Donderdag 23 mei 2002

Om 19.30 u

SYNTRA Genk Kerkstraat 1 3600 Genk (Winterslag)

## 2. Lijstuitvoer wijzigen : kolommen in lijsten toevoegen en deleten

Wij verwijzen u tevens naar de webpagina van I. Gilisen: <u>http://users.pandora.be/ivo.gilisen/wijzigenlst.htm</u>

Al doende leert men... Aan de hand van een exemplarisch voorbeeld tonen wij hoe u een nieuwe lijst moet maken. Onze nieuwe lijst moet de volgende elementen bevatten

## Nr - S - Naam - Overlijdensdatum - Overlijdensplaats - Begrafenisplaats

Starten

- Hoofdmenu ... PRO-GEN hulpprogramma's ... Overige ... Definities aanpassen ...
  Persoonslijsten veranderen ... Nieuwe definitie maken...
- Wij kiezen in het lijstje voor PER-PLTS omdat die lijst al zeer veel elementen voor onze nieuwe lijst bevat. Door nu een juiste keuze te maken, kunnen wij de "verbouwingswerken" tot een minimum beperken. In PRO-GEN kunt u namelijk alleen een nieuwe lijst creëren door een oude bestaande lijst te wijzigen.
- <Enter>

De bovenste rubriek wijzigen

- Wijzig de titel in Overzicht personen met plaats van overlijden en begrafenis (gewoon overtypen).
- Beantwoord naar eigen inzicht de 7 vragen met Ja of Nee.

De onderste rubriek wijzigen

- Verplaats met de pijltjestoets de cursor naar de locatie "--7 ---" beneden in de kolom Nr.
- Met <Tab> en <Shift-Tab> kunt u vooruit en achteruit door de kolommen wandelen.
- Wij behouden de kolommen Nr S en Naam
- Wij verwijderen de kolom Geb.datum
   Zet in de kolom Geb.datum de cursor op "----11-----" .... <Delete> ... Ja
- Wij verwijderen op dezelfde manier de kolom Geb.plaats Zet de cursor op "----11-----" .... <Delete> ... Ja
- Wij behouden de kolommen Ovl.datum en Ovl.plaats.
- De laatste kolom Ovl.plaats gaan wij 6 tekens breder maken.
   Zet in de kolom Ovl.plaats de cursor op "----11-----" ... Druk zesmaal op de <+toets> tot het cijfer 17 verschijnt (rechtstreeks het getal 17 typen werkt ook).
- Wij gaan nu een nieuwe kolom Begr.plaats maken.
   Zet de cursor op "----17-----" van de kolom Ovl.plaats (staat er waarschijnlijk al) ....
   <Insert> ... en achter de originele kolom verschijnt nu een nieuwe "kopie-kolom".
- Vooraleer wij ons gaan bezighouden met de kopie-kolom, gaan wij eerst in de originele kolom een aansluitingsfoutje in de kolomhoofding verbeteren Verplaats in de originele (!) kolom de cursor tot op de plaats van het verticale streepje "----" (dit is de voorlaatste positie, niet (!) de laatste positie) ... Druk <F4> ... en het ingevoegde teken zorgt voor een keurige verbinding.

Onderwerpen voor onze samenkomsten.

Hebt u onderwerpen of thema's die u wilt behandeld zien tijdens onze samenkomsten te Genk, laat het ons gerust weten ... wij passen de lessen aan uw wensen aan ...

ivo.gilisen@pro-gen.be bob.joosten@pro-gen.be luc.klaps@pro-gen.be jmg.vliegen@pro-gen.be Vorige vormingsavond van 24 januari 2002: 67 aanwezigen en 56 cd's "Genealogie uit Limburg - 2002" werden afgehaald. • Wij gaan tenslotte de nieuwe kopie-kolom aanpassen aan ons doel: een kolom met gegevens over de begrafenisplaats ... Spring met <Tab> naar de kopie-kolom ...

Nieuwe kolom modelleren

- Ga in de kopie-kolom naar de kolomtitel en wijzig het woord Ovl.plaats in Begr.plaats (gewoon overtypen).
- Daal vervolgens in de kolom Begr.plaats af. De rubrieken Uitlijning: "Geen" en "Passend maken" laten wij ongewijzigd.

## Facultatief. De lay-out verfijnen.

- Binnen elke kolom kan de tekst uitgelijnd worden. De toetsen <G>een, <L>inks, <M>idden en <R>echts spreken voor zich.
- Met de toetsen <V>ast en <P>assend maken bepaalt u de maximale breedte van de kolom.
   Vast: de breedte is dan altijd gelijk aan het opgegeven getal in "----x----"

Passend maken: de lijst wordt automatisch breder gemaakt als blijkt dat er nog ruimte over is op het scherm of papier.

- Zet uiteindelijk de cursor in het gebied Inhoud van het veld Overlijden plaats
- Wis met <Delete> de oude opdracht (Overlijden plaats)
- Druk F1 ... kies in de aangeboden lijst Begrafenis plaats ... < Enter> ... en de cursor springt terug naar Titel.

## Facultatief. De lay-out verfijnen.

De opdracht die u geeft om de inhoud van de kolom te bepalen kan gaan van eenvoudig tot zeer ingewikkeld.
 Typ eens letterlijk (!) in het gebied "Inhoud veld" de onderstaande opdracht. Tijdens het typen kan een druk op F1 u veel werk besparen.
 Indien overlijdensplaats en begrafenisplaats verschillend zijn, dan wordt dat later visueel geaccentueerd.
 IF\$(Overlijden plaats<>Begrafenis plaats,"- "+Begrafenis plaats,Begrafenis plaats)
 In mensentaal: als de naam van de overlijdensplaats verschillend is van de naam van de begrafenisplaats, druk dan *liggend streepje spatie begrafenisplaats*, in alle andere gevallen druk de begrafenisplaats "gewoon" af.
 Het kan nog allemaal veel mooier (en moeilijker). Maar daarvoor is een beetje kennis van de PRO-GEN VIX\*taal poortzakelijk. Zie PRO-GEN boofdmanu.

de PRO-GEN VTX-taal noodzakelijk. Zie PRO-GEN hoofdmenu ... Documentatie ... Technic.doc

 Nog eentje: IF\$(Overlijden plaats(1-" (")<>Begrafenis plaats(1-" ("),BOLD\$(Begrafenis plaats),Begrafenis plaats)
 Als de overlijdensplaats die voor de spatie-ronde haken staat verschillend is van de begrafenisplaats die voor de spatie-ronde haken staat, druk dan de begrafenisplaats in het vet, in alle andere gevallen druk de begrafenisplaats "gewoon" af.

Eigen lijst opslaan

- Verlaat het scherm met ... < Esc> ... < J>a opslaanGeef de nieuwe tabel een passende en herkenbare naam. Bvb. PER-OVBG.LST ... < Enter>
- De titel Overzicht personen met plaats van overlijden en begrafenis die u eerder aan de tabel gaf, wordt nu standaard uw omschrijving maar u kunt deze omschrijving naar eigen inzicht nog altijd wijzigen ... <Enter> .... <T>erug naar hoofdmenu.

#### Eigen lijst testen

• Hoofdmenu ... Uitvoer gegevens personen ...

Facultatief. Een doelgerichte selectie.

- <L> (van selecteren) ... Voorbeeldscherm invullen ... typ de volgende instructie in het veld Overlijden plaats <>"" idem in het veld Begrafenis plaats <>"" (wij lezen de instructie <>"" als: is verschillend van leeg. Leeg wordt voorgesteld door twee aanhalingstekens vlak achter elkaar te plaatsen.) .... <Alt-Z>
- o In de Persoonslijst ... < Enter>
- In het menu Instellingen Soort uitvoer: Lijstuitvoer
   Lijstdefinitie: PER-OVBG Overzicht personen met plaats van overlijden en begrafenis. Invoer akkoord
- o Uitvoer naar het beeldscherm

| Dverzicht personen met plaats van overlijden en begrafenis Blad : 1<br>Bestandsnaam : CivCURSUSPGNL\DATA\CURSUSPG<br>Datum : 13-03-2002<br>Selectie : Overlijden plaats <> "" AND Begrafenis plaats <> ""<br>Sortering : Achternaam + Voornaam + Geboorte datum |   |                                                                                                    |                                                                                                    |                                                                                                    |                                                                                                    |
|----------------------------------------------------------------------------------------------------|---|----------------------------------------------------------------------------------------------------|----------------------------------------------------------------------------------------------------|----------------------------------------------------------------------------------------------------|----------------------------------------------------------------------------------------------------|
| Nr.                                                                                                    | s | Naam                                                                                                    | Ovl.datum                                                                                                    | Ovl.plaats                                                                                                    | Begr.plaats                                                                                                    |
| 115331433971733146457397675348751487514875148347431455554764554764547645476454764547645476                                                                                                    |   | ABHEES, Petrus<br>ACHTEN, Anna Christina<br>ADELINET, Christine E.L.<br>AERTS, Virginie<br>BADDEWLJNS, Francis<br>BANDR&, Guilielmus<br>BALDEWLJNS, Francis<br>BECKERS, Adrianus<br>BELLEFROID, Anna E.<br>BELLEFROID, Catherine B.<br>BELLEFROID, Frans A.F.<br>BELLEFROID, Frans A.F.<br>BELLEFROID, Georges<br>BELLEFROID, Georges<br>BELLEFROID, Georges<br>BELLEFROID, Georges<br>BELLEFROID, Georges<br>BELLEFROID, Georges<br>BELLEFROID, Joannes M.<br>BELLEFROID, Herman<br>BELLEFROID, Joannes M.<br>BELLEFROID, Joannes M.<br>BELLEFROID, Maria A.C.<br>BELLEFROID, Maria Barbara<br>BELLEFROID, Maria Barbara | $\begin{array}{l} 9 & -04 - 1891 \\ 9 & -04 - 1891 \\ 38 - 03 - 1921 \\ 1921 - 07 - 1996 \\ 07 - 1996 \\ 07 - 1996 \\ 07 - 1996 \\ 07 - 1996 \\ 07 - 1996 \\ 07 - 1996 \\ 07 - 1996 \\ 07 - 1996 \\ 07 - 1996 \\ 07 - 1996 \\ 07 - 1986 \\ 07 - 1986 \\ 08 - 07 - 1986 \\ 08 - 07 - 1986 \\ 08 - 07 - 1986 \\ 08 - 07 - 1986 \\ 08 - 07 - 1986 \\ 08 - 07 - 1986 \\ 08 - 07 - 1986 \\ 08 - 07 - 1988 \\ 08 - 07 - 1988 \\ $ | Rijkel<br>Diepenbeek<br>Tongeren<br>Wintershoven<br>Tongeren<br>Genk<br>Lommel<br>Wellen<br>Law<br>Tongeren<br>Kortessem<br>Tongeren<br>Alken<br>Grootloon<br>Tongeren<br>Alken<br>Grootloon<br>Tongeren<br>Vechmaal<br>Rutten<br>Brussel<br>Hasselt<br>Jepperen<br>Etterbeek<br>Hasselt<br>Sint-Trwiden<br>Hasselt<br>Sint-Trwiden<br>Hasselt<br>Sint-Trwiden<br>Hasselt<br>Sint-Trwiden<br>Hasselt<br>Borgloon<br>Etterbeek<br>Hasselt<br>Borgloon<br>Etterbeek<br>Hasselt<br>Sint-Trwiden<br>Hasselt<br>Sint-Trwiden<br>Hasselt<br>Sint-Trwiden<br>Hasselt<br>Sint-Trwiden<br>Hasselt<br>Anderlecht | Rijkel<br>Diepenbeek<br>Borgloon<br>Wintershoven<br>Borgloon<br>Zonhoven<br>Lommel<br>Wellen<br>Lauw<br>Koninksem<br>Rutten<br>Rutten<br>Rutten<br>Rutten<br>Rutten<br>Grootloon<br>Koninksem<br>Vechmaal<br>Rutten<br>Schaarbeek (Sain<br>Hasselt<br>Hasselt<br>Zepperen<br>Wezembeek-Oppen<br>Luik<br>Sint-Truiden<br>Borgloon<br>Ulbeek<br>Borgloon<br>Hasselt<br>Sint-Truiden<br>Borgloon<br>Hasselt<br>Sint-Truiden<br>Borgloon<br>Borgloon<br>Borgloon<br>Borgloon<br>Borgloon<br>Borgloon<br>Stevoort<br>Borgloon<br>Zepperen<br>Anderlecht |

3. De opstartopties van PRO-GEN 3.0 b

In deze paragraaf wordt uitgelegd welke opties u bij het opstarten kunt meegeven om een aantal instellingen te beïnvloeden. Deze opties moet u altijd bij het opstarten achter de naam van het programma intypen. Dus: PRO-GEN <opties> N.B. Indien u vanuit PRO-GEN naar DOS gaat, kunt u PRO-GEN niet voor de tweede keer opstarten.

In zo'n geval krijgt u de melding "Type EXIT to return to PRO-GEN". **De volgende opties kunnen worden gebruikt:** 

/?

Hiermee krijgt u een overzicht van alle opties die bij het opstarten van PRO-GEN kunnen worden gebruikt.

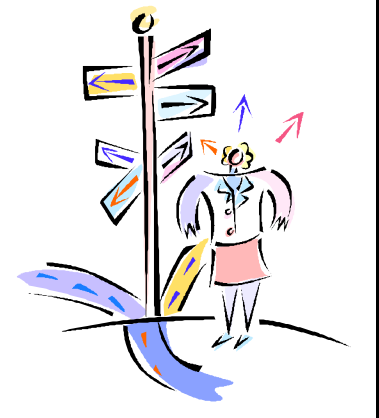

## /25

Hiermee voorkomt u dat het programma gaat testen of er een hogere resolutie gebruikt kan gaan worden. Het programma maakt dus alleen maar gebruik van de 25regelstand.

#### /50

Standaard begint PRO-GEN in de 25-regelstand. Met deze optie start het programma in de 50-regelstand.

#### /CAT=<directory CAT-bestanden>

Hiermee kunt u de directory opgeven waarin de \*.CAT, \*.CFG en \*.KEY-bestanden staan.

#### /DEBUG=<getal>

Deze optie is alleen bedoeld voor het opsporen van fouten. In het getal dat meegegeven moet worden, bezitten de bitwaarden de volgende betekenis:

- 1 Toont geheugen gebruik.
- 64 Toont recordnummers i.p.v. procenten in de vorderingenbalken.
- 128 Toont de onbekende velden na het compileren van een .VTX-bestand
- 1024 Versnelt de werking van PRO-GEN door de opslag van gegevens even uit stellen.
   Bij gebruik van deze optie gaan bij een vastloper door bijv. stroomuitval waarschijnlijk enkele zojuist ingevoerde gegevens verloren.

#### /DEMO

Hiermee kunt u PRO-GEN als demoversie starten.

#### /FILE=<naam genealogisch bestand>.

Met deze optie kunt u al bij het opstarten aangeven welk genealogisch bestand het actieve bestand gaat worden. Dit is handig, indien u met meerdere genealogische bestanden werkt. Het PRO-GEN programma kan dan bijv. vanuit een menuprogramma worden opgestart, waarbij automatisch het juiste bestand actief wordt gemaakt. Men hoeft deze handelingen dan niet meer in het programma uit te voeren.

N.B. U moet er op letten dat u het juiste pad voor de naam van het genealogische bestand opgeeft, anders kan het programma het genealogische bestand niet vinden. Dus bijv.:

PRO-GEN /FILE=C:\PG30\NL\DATA\VOORBLD

#### /LOCAL=<directory>

Deze optie is alleen in een netwerkomgeving noodzakelijk om elke gebruiker z'n eigen persoonlijke instellingen te kunnen geven.

#### /NOLOGO

Hiermee verdwijnt het PRO-GEN logo meteen nadat het op het scherm is gezet.

#### /PATH=<directory PRO-GEN hulpbestanden>.

Indien u PRO-GEN in meerdere talen gevnstalleerd heeft, kunt u hiermee het taalkeuze menu overslaan. U dwingt hiermee om een bepaalde taal te gaan gebruiken. Bijv. indien u /PATH=C:\PG30\D gebruikt, wordt de Duitse taal gebruikt.

#### /RO

Hiermee wordt PRO-GEN in de Read-Only stand opgestart. Dat betekent dat de gegevens alleen maar bekeken kunnen worden. Wijzigen of toevoegen van gegevens is met deze instelling niet meer mogelijk.

#### /SCREEN=BIOS

Standaard leest en schrijft PRO-GEN rechtstreeks in en naar het videogeheugen. Mocht dit om "n of andere reden problemen geven, dan kunt u in plaats hiervan de tragere BIOS-routines gebruiken voor de schermafhandelingen.

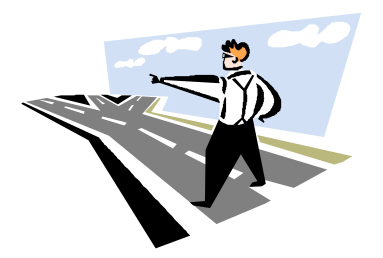

#### /TEMP=<Directory>

Directory waar de tijdelijke bestanden kunnen worden aangemaakt.

#### /VGA

Hiermee voorkomt u dat het programma gaat testen welke video hardware aanwezig is. Het programma gebruikt de standaard VGA modes.

4. Alle mogelijke PRO-GEN 3.0b-uitvoeren op een rijtje.

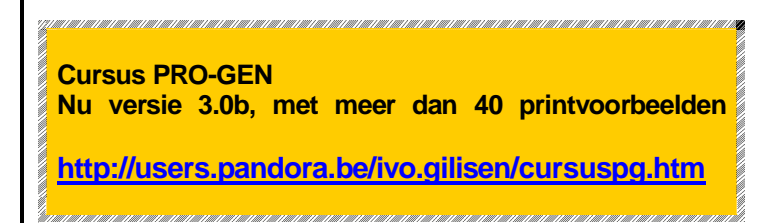

Voor dit onderdeel verwijzen we integraal naar de webpagina's van de onlinecursus op de website van I. Gilisen – items "**Uitvoer Gegevens**" en "**Voorbeelden drukwerk**".

## **Uitvoer Gegevens**

- Instellingen drukwerk
  - o Algemene instellingen
  - o Bijzondere instellingen
- Uitvoer naar...

## Voorbeelden drukwerk

- Verhalende teksten
- Schematische teksten
- Gezinsbladen
- Afstammingslijsten
- Kwartierbladen
- Grafische schema's
- Statistiek & grafiek
- Overzichten
- Lijsten
- Schermafdrukken
- Mailmerge

De e-mailadressen van het bestuur zijn :

ivo.gilisen@pro-gen.be bob.joosten@pro-gen.be luc.klaps@pro-gen.be sjef.vliegen@pro-gen.be

# WWW.PRO-GEN.BE

"GeneaPage 2002" verhuist weldra naar : http://users.skynet.be/bob.joosten/

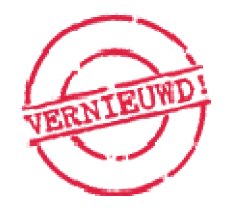

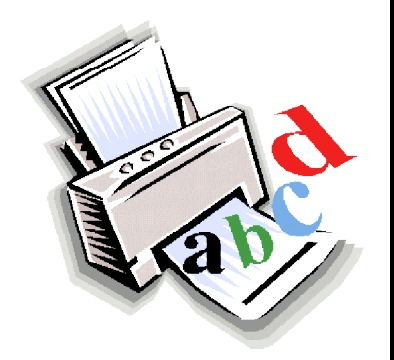